## How to get on Zoom for a GCPNC Meeting and how to set up Interpretation Cómo obtener Zoom para una reunión de GCPNC e interpretación de configuración

Step 1. Open the Zoom meeting link from the agenda.

Paso 1. Abra el enlace de la reunión Zoom desde la agenda.

Step 2. Open the Zoom app. The first thing you will see is this box: Choose "Call using Internet Audio" or "Join with Computer Audio"

Paso 2. Abra la aplicación Zoom. Lo primero que verá es este cuadro: elija "Llamar con audio de Internet" o "Unirse con audio de computadora"

Step 3: Now that you are in the meeting, you should be able to hear people talking. To hear Spanish Interpretation, click "More"

Paso 3: Ahora que está en la reunión, debería poder escuchar a las personas hablar. Para escuchar la interpretación en español, haga clic en "Más"

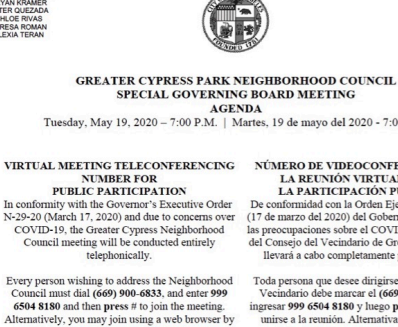

navigating to https://zoom.us/

will be given to listeners at the start of the

from https://zoom.us/j/99965048180.

1150 CYPRESS AVE LOS ANGELES, CA 9006

mail: GCPNC@emp

SPECIAL GOVERNING BOARD MEETING AGENDA Tuesday, May 19, 2020 - 7:00 P.M. | Martes, 19 de mayo del 2020 - 7:00 p.m.

> NÚMERO DE VIDEOCONFERENCIA DE LA REUNIÓN VIRTUAL PARA LA PARTICIPACIÓN PÚBLICA De conformidad con la Orden Ejecutiva N-29-20 (17 de marzo del 2020) del Gobernador y debido a las preocupaciones sobre el COVID-19, la reunión del Consejo del Vecindario de Greater Cypress se llevará a cabo completamente por teléfono

na que desee dirigirse al Cor Vecindario debe marcar el (669) 900-6833, e ingresar 999 6504 8180 y luego presionar # para unirse a la re nte, pued 99965048180. unirse usando un navegador web visitando Instructions on how to sign up for public comment 965048180. Las instrucciones para hacer com mienzo de la reunión Spanish translation provided, but you must join

ciona interpretación en español, per debe ingresar desde https://zoom.us/j/99965048180.

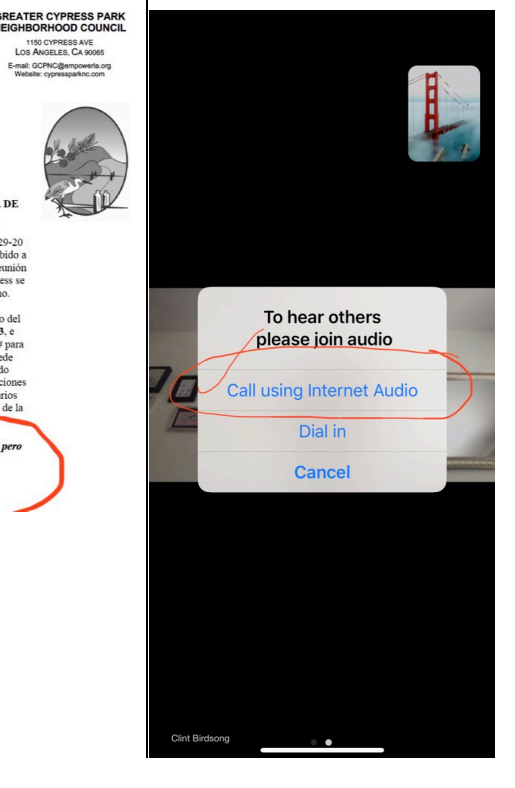

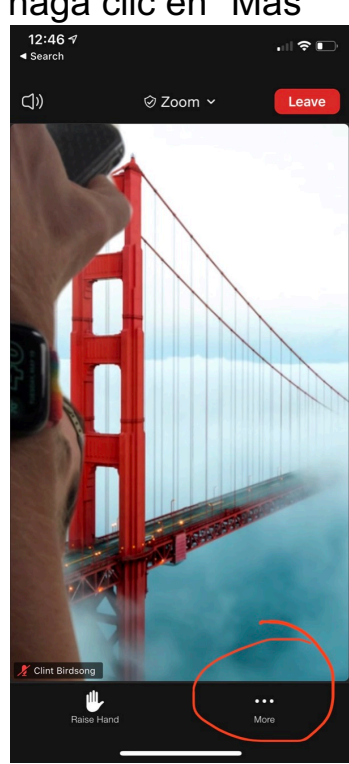

Step 4. Click "Language Interpretation."

Paso 4. Haz clic en "Interpretación del idioma".

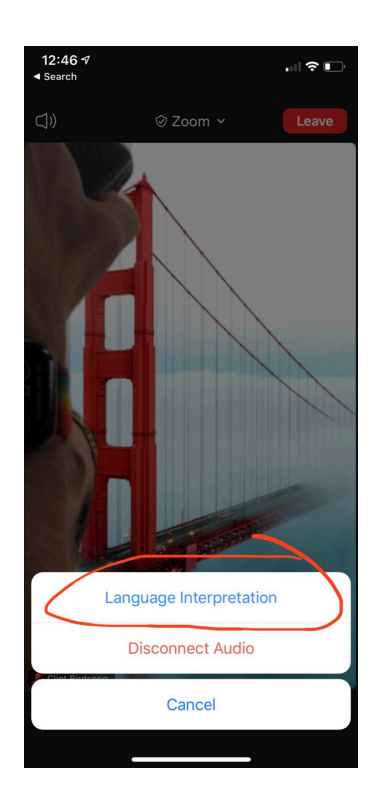

Step 5. Click Spanish. If you do not want to hear English speakers at all, click "Mute Original Audio." Otherwise you will hear English quietly in the background while the Interpreter speaks.

Paso 5. Haz clic en español. Si no desea escuchar a los angloparlantes, haga clic en "Silenciar audio original". De lo contrario, escuchará inglés en voz baja mientras el intérprete habla.

|          | Language Interpretation | Don        | е |
|----------|-------------------------|------------|---|
|          |                         |            |   |
| Original | Audio                   |            |   |
| English  |                         |            |   |
| Spanish  |                         |            | / |
|          |                         |            | - |
| Mute Ori | iginal Audio            | $\bigcirc$ |   |
|          |                         |            |   |
|          |                         |            |   |
|          |                         |            |   |
|          |                         |            |   |
|          |                         |            |   |
|          |                         |            |   |
|          |                         |            |   |
|          |                         |            |   |
|          |                         |            |   |
|          |                         |            |   |
|          |                         |            |   |
|          |                         |            |   |